・・・・・・・・ 名古屋市都市計画情報提供サービス 用途地域指定図の閲覧方法 ・・・・・・・

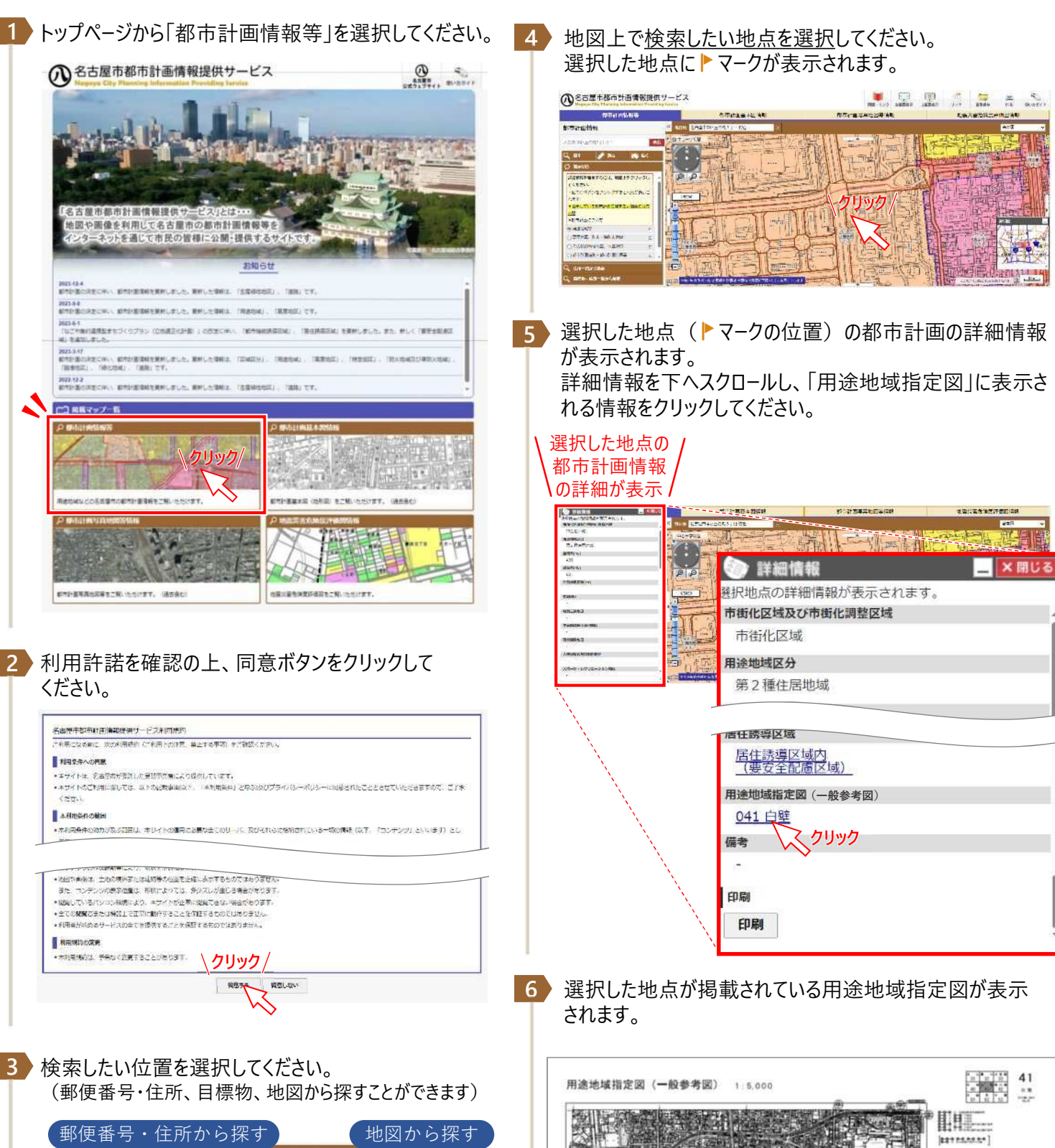

1.5.800

1990 1993 (Mai)

-----

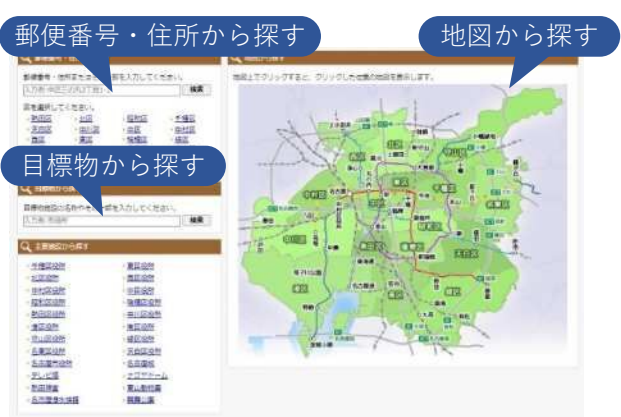